# Důležitá aktualizace SW SAVARIN verze 5.20.07

## Vážení uživatelé systému SAVARIN,

od 23.03.2020 budeme postupně rozesílat aktualizace SW SAVARIN pro rok 2020. **Jedná se o aktualizaci cílenou na splnění požadavků novely zákona o DPH k datu 1.5.2020**. Aktualizace jsou rozesílány pro všechny zákazníky s:

- uzavřenou servisní smlouvou
- uzavřenou nájemní smlouvou
- zaplaceným předplatným aktualizací pro rok 2020
- u ostatních zákazníků na základě cenové nabídky, objednávky případně zálohové faktury

Verze SW SAVARIN 5.20.7 obsahuje spousty novinek, které by Vás mohly zaujmout a pomoci Vám, nejen změny cílené na novelu zákona o DPH. Nicméně popis dále uvedený je cílený na změnu DPH k 1.5.2020.

Popis veškerých novinek v roce 2020 a i v letech předcházejících naleznete v odkazech na konci tohoto dokumentu.

Abychom mohli garantovat správnou implementaci novely zákona o DPH k 1.5.2020, je třeba provést aktualizaci SW SAVARIN minimálně na novou verzi 5.20.07. Nevylučujeme, že budeme vydávat verze další s úpravami, vylepšeními. Sledujte naše zasílané informace a reagujte na aktuální novinky, doporučení.

Popis nutných a doporučených změn a nastavení v SW, aby od 1.5.2020 SW SAVARIN fungoval v souladu s novelizovanými zákony o EET a DPH:

# SW Pokladna:

Jak si správně předem nastavit pokladnu, aby dne 1.5. při zahájení markování se DPH nastavilo automaticky na nové sazby?

Následující postup je třeba udělat do konce dubna a je připraven tak, že při otevření prodeje 1.5.2020 se DPH automaticky přenastaví dle níže uvedených změn. Změna proběhne ale pouze za předpokladu, že provedete denní uzávěrku prodeje 30. 4. 2020! Prodej dne 1.5. nebo prvního dne po 1.5. musíte zahájit po denní uzávěrce pokladny.

1. Sazby DPH:

Zkontrolujte si, zda v Číselnících DPH ("Číselníky" – "DPH") máte pouze platné sazby DPH, tedy 0%, 10%, 15% a 21%. Případné ostatní sazby je nutné smazat!

Editor číselníků, 16.03.2020, Přihlášený uživatel: SPR - Správce

| Stoly                                                                                                    |   | Číslo | Sazba | Znak | Platnost od | Platnost do | Platnost |
|----------------------------------------------------------------------------------------------------|---|-------|-------|------|-------------|-------------|----------|
| - Umisteni<br>- Hlavička a pata                                                                                                    |   | 1     | 0 %   | А    | 2.2.2002    | 30.12.2119  | Ano      |
| Typy plateb                                                                                                    | ► | 2     | 10 %  | В    | 2.2.2002    | 30.12.2119  | Ano      |
| Platby                                                                                                    |   | 3     | 15 %  | С    | 2.2.2002    | 30.12.2199  | Ano      |
| <ul> <li>Stravenky a poukazy</li> </ul>                                                                                                    |   | 4     | 21 %  | D    | 2.2.2002    | 30.12.2199  | Ano      |
| <ul> <li>Stravenky a potkazy</li> <li>Kolekce sestav</li> <li>Tiskárny</li> <li>Dph</li> <li>Rastry</li> <li>Objednací místa</li> <li>Časové údaje</li> </ul> |   |       |       |      |             |             |          |

## 2. Rastry:

Pro zákazníky poskytující stravovací služby a na které se vztahuje snížení DPH: Projděte si v Číselnících své Rastry a u položek, kde se mění sazba DPH nastavte novou DPH s datem 1. 5. 2020. Pozor – u dodání zboží zůstává DPH v původní výši! Zápis datumu změny si můžete usnadnit zadáním data 1.5.2020 a zaškrtnutím volby "Stejné datum do všech rastrů". Tím se datum zkopíruje do všech rastrů.

| Pokladna SAVARIN, ComInn s.r.o.                             |                       | ×                       |
|-------------------------------------------------------------|-----------------------|-------------------------|
| Nápověda (F1)                                               |                       | Rastry                  |
| Číslo 33<br>Název Čepované pivo                             | DPH<br>Nová sazba DPH | 4 - 21%<br>2 - 10%<br>▼ |
| Vážené položky ?                                            | Nová sazba od         | 01.05.2020              |
| □ Bez slev ?                                                | Steiné datum do       | všech rastrů ?          |
| Přispěvek na stravování ? Sleva běžná na stole nebo kartě ? | DPH dodání zboží      | 4 - 21% 💌               |
| Sleva pro zaměstnance ?                                     | Poloviční porce =     | 0,50 ceny               |
| Sleva pro VIP stůl nebo kartu ?                             | Barva tlačítka        | - Nenastaveno 💌         |

## 3. Čepované pivo:

Jednou z nejdiskutovanějších změn novely je přesunutí sudového piva podávaného jako stravovací či cateringová služba ze sazby 21% do sazby 10%. Doporučujeme vám si tedy vytvořit nový rastr pro čepované pivo s tím, že nyní bude v sazbě 21% a od 1. 5. 2020 se sazba změní na 10%. Při dodání zboží pak bude sazba čepovaného piva 21%. Pokud máte více samostatných pokladen a sdílíte společný ceník, musíte zadat tento rastr do všech pokladen pod stejným číslem.

Jakmile provedete potřebné změny v Pokladně, nezapomeňte převést v ceníku (Sklad/cenotvorba nebo SW Pokladna) všechny položky s čepovaným pivem do nového rastru!

| 👺 Pokladna SAVARIN, ComInn s.r.o.                           |                   | ×               |
|-------------------------------------------------------------|-------------------|-----------------|
| Nápověda (F1)                                               |                   | Rastry          |
| Číslo 33                                                    | DPH               | 4 - 21%         |
| Název Čepované pivo                                         | Nová sazba DPH    | 2 - 10% 🔽       |
| Vážené položky ?                                            | Nová sazba od     | 01.05.2020      |
| E Bez slev ?                                                | Steiné datum do   | všech rastrů ?  |
| Příspěvek na stravování ? Sleva běžná na stole nebo kartě ? | DPH dodání zboží  | 4 - 21%         |
| Sleva pro zaměstnance ?                                     | Poloviční porce = | 0,50 ceny       |
| Sleva pro VIP stůl nebo kartu ?                             | Barva tlačítka    | - Nenastaveno 💌 |

## 4. Jak čepované pivo markovat?

Možností, jak čepované pivo markovat je hned několik.

 První variantou je v Definici tlačítek vytvoření tlačítek přímé volby – typ tlačítka "21", která odkazují zvlášť na čepované pivo podávané jako stravovací služby (10%) a zvlášť ostatní piva (21%).

Nastavení tlačítka přímé volby:

| — Nastavení tlačítka<br><u>T</u> yp tlačítka                                         | 21, Tlačítko se zadaným                   | PLU nebo písmeny                                                                                                    |   | Teplé<br>alkoholické | Cola                            | Minutky                     | Minutky                   |
|--------------------------------------------------------------------------------------|-------------------------------------------|----------------------------------------------------------------------------------------------------|---|----------------------|---------------------------------|-----------------------------|---------------------------|
| Funkce tlačítka                                                                      | 233                                       | Najit                                                                                                    |   | napoje               |                                 |                             |                           |
| Barva horní                                                                          |                                           | IIP: VICE tlacitek najednou<br>označíte se stisknutou klávesou                                                                              | - | Teplé nealko         | Sortiment se zadaným<br>PLU     | Sortiment se zadaným<br>PLU | Sortiment se zadar<br>PLU |
| Barva dolní<br>Písmo                                                                 | Příliš žluťoučký kůň<br>úpěl ďábelské ódy | Shift, jednotlivě s klávesou Ctrl.<br>Tažením pravým tlačítkem myši<br>tlačítko přemístite na jiné místo,<br>při stisknuté klávese Ctrl jej |   | Polévky              | Toč. pivo 10° 0,5l              | Toč. pivo 12° 0,5I          | Toč. pivo 10° 0,3         |
| <ul> <li>Obrázek na tlači</li> <li>Doporučená šířka</li> <li>164x65 bodů.</li> </ul> | ítku a x výška do Naj                     | it X Nastav funkce a<br>vzhled vybraným<br>Vyčisti obsah                                                                                    |   | Předkrmy             | Lah. pivo Pilsner<br>urquel 12° | Lah. pivo Bernard 12°       | Lah. pivo Zubr 11         |
| Restrová tlačít                                                                      | ka automaticku přidržet                   | e 🔟 vybraným                                                                                                    |   | Hotová jídla         | Sortiment se zadaným            | Sortiment se zadaným        | Sortiment se zadar        |

## Výsledek na Pokladně:

| , | Sortiment se zadaným<br>PLU     | Sortiment se zadaným<br>PLU | Sortiment se zadaným<br>PLU | S  |
|---|---------------------------------|-----------------------------|-----------------------------|----|
|   | Toč. pivo 10° 0,5l              | Toč. pivo 12° 0,5I          | Toč. pivo 10° 0,3I          |    |
|   | Lah. pivo Pilsner urquel<br>12° | Lah. pivo Bernard 12°       | Lah. pivo Zubr 11°          | S  |
|   | Contiment on Todoným            | Cartiment de Tadanúm        | Continuent de Tadaquína     | ç. |

 Další možností je v ,Definici tlačítek využití současného zobrazení dvou rastrů pod jedním rastrovým tlačítkem – typ tlačítka "22". V tomto případě budete mít na jednom místě jak piva v sazbě 21%, tak i čepovaná piva v sazbě 10%.

## Nastavení Rastrového tlačítka:

| Nastavení tlačítka<br>Ivp tlačítka<br>Funkce tlačítka | 22, Sortiment podle rast                         | ru 🗸                                                                                                   | Teplé<br>alkoholické<br>nápoje | Sortiment se zadaným<br>PLU |    |
|-------------------------------------------------------|--------------------------------------------------|----------------------------------------------------------------------------------------------------|--------------------------------|-----------------------------|----|
| <u>P</u> opisek tlačítka<br>Boro boro                 | Pivo                                             | lip: Vice tlacitek najednou                                                                            | Teplé nealko                   | Sortiment se zadaným<br>PLU | 5  |
| Barva dolní                                           | Příliš žluťoučký kůň<br>úpěl ďábelské ódy        | označíte se stisknutou klávesou<br>Shift, jednotlivě s klávesou Ctrl.<br>Tažením pravým tlačítkem myši | Delfuder                       | Dire                        |    |
| Písmo                                                 |                                                  | tlačitko přemístite na jiné místo,<br>při stisknuté klávese Ctrl jej<br>zkopírujete.                   | Роїечку                        | PIVO                        |    |
| Doporučená šířk<br>164x65 bodů.                       | a x výška do Na                                  | jít X Nastav funkce a<br>vzhled vybraným                                                               | Předkrmy                       | Sortiment se zadaným<br>PLU | \$ |
| Rastrová tlačí                                        | Umisteni obrazku Naho<br>ka automaticky přidržet | re vybraným                                                                                            | Hotová jídla                   | Sortiment se zadaným<br>PLU | 5  |

## Výsledek na Pokladně:

| Stůl 1<br><b>1,0</b> | Toč. pivo 10° 0,5I              | Toč. pivo 12° 0,5I    | Toč. pivo 10° 0,3I | Toč. pivo 12° 0,3I   |
|----------------------|---------------------------------|-----------------------|--------------------|----------------------|
| lášení               |                                 |                       |                    |                      |
| 1                    | Lah. pivo Pilsner urquel<br>12° | Lah. pivo Bernard 12° | Lah. pivo Zubr 11° | Lah. pivo Budvar 12° |
|                      |                                 |                       |                    |                      |

 Třetí možností je využití Palety tlačítek – typ tlačítka "86". Pod definovanou paletou můžete umísťovat tlačítka napříč rastry a můžete si tak nastavit zvlášť piva čepovaná, podávaná jako stravovací služba (10%) a piva ostatní (21%).

Vytvoření a editace palety tlačítek:

V Definici tlačítek na volném místě nastavíte nové tlačítko typu "86" – Paleta tlačítek. U Popisek tlačítka vyplňte jeho název, u Funkce tlačítka klikněte na "Nastavit" a zobrazí se vám prázdné okno s novou paletou. Tu vytvoříte kliknutím na tlačítko "Všechna nová" a následně můžete do palety zadávat vybrané položky.

Dále obrázkově naznačujeme postup vytvoření a naplnění palety tlačítek.

Paletu můžete efektivně používat i na různé akce, jako Svatomartinské hody, chřestový týden, slavnosti guláše, gastro festivaly, … kde na jedné paletě můžete mít od vybraných předkrmů, polévek, menu, až po vhodné nápoje jako pivní exotiku ke gulášům, svatomartinská vína k huse, …. Na paletě můžete mít jakékoliv PLU s jakýmkoliv DPH. Navíc pro každé tlačítko můžete zvolil pozici, font a velikost písma a hlavně barvu tlačítka

| Nactavel tlačitka<br>Typ tlačitka 86. Paleta tlačitek                                                                                                    | Teplé<br>alkoholické<br>nápoje  | Sortiment se zadaným<br>PLU |
|----------------------------------------------------------------------------------------------------|---------------------------------|-----------------------------|
| Popisek tlačitka Piva TIP: vice tlačitka Barva homi gradite se stisknutou klávesou                                                                                                    | Teplé nealko                    | Sortiment se zadaným<br>PLU |
| Barva dolní Příliš žluťoučký kůň Shift jednotivě s ktávesou Ctr.<br>upěl ďábelské ódy Tažením pravým tačktem myši<br>tačko přemiste na jiné místo,<br>při stisknuté ktávese Ctri jej                                          | Polévky                         | Paleta tlačitek             |
| Obrázek na tlačítku Doporučená šiľka x výška do Najit Vučisti obsah                                                                                                    | Předkrmy                        | Sortiment se zadaným<br>PLU |
| I Průhledný Umistění obrazku Nahoře 🗹 vybraným                                                                                                    | 11-46 2011-                     | Sortiment se zadaným        |
| Million     Million       Qtevřit     Uložit       Zavřit     Vložit historii       Sloupců     7       +1     -1       Řádků     14       +1     -1                                                                          | k                               |                             |
| Pokladna SAVARIN, Cominn s.r.o. Nastavení palety: [2 - Piva ]                                                                                                    |                                 | ,                           |
| Qtevřít Uložit Znovu načíst I Všechn. Smazat vši<br>Zavřít Vložit historii                                                                                                    | e Toč. pivo 10° 0,5I            | Toč. pivo 12° 0,51          |
| Sloupců 7 +1 -1 Řádků 14 +1 -1 96 tlačítel                                                                                                    | 7                               |                             |
| Nastavení tlačitka<br>Funkce tlačitka 233 Najit<br>Popisek tlačitka Toč. pivo 10° 0,5l                                                                                                    | Lah. pivo Pilsner<br>urquel 12° | Lah. pivo Bernard 12*       |
| Barva homí Barva dolní Příliš žluťoučký kůň úpěl ďábelské ódy Písmo Písmo                                                                                                    |                                 |                             |
| Obrázek na tlačitku         Doporučená šiřka x výška do         Najit         Nastav funkce a vzhled vybraným           164x67 bodů.         Průhledný         Umístění obrázku         Nahoře         Vyčisti obsah vybraným |                                 |                             |

Výsledek na Pokladně:

| Stůl 1  |                                 |                       |                    |        |
|---------|---------------------------------|-----------------------|--------------------|--------|
| 1,0     | Toč. pivo 10° 0,5l              | Toč. pivo 12° 0,5l    | Toč. pivo 10° 0,3l | Toč.   |
| hlášení |                                 |                       |                    |        |
| n       | Lah. pivo Pilsner urquel<br>12° | Lah. pivo Bernard 12° | Lah. pivo Zubr 11° | Lah. p |
|         |                                 |                       |                    |        |

## 5. Jak řešit dodání zboží/rozvoz?

Dodání zboží/rozvoz, se kterým je spojené správné účtování DPH, lze řešit dvěma způsoby.

a. Pomocí správně nastavené platby "Dodání zboží": Použijte platby "Hotově – dodání zboží" nebo "Pl. karta – dodání zboží" (tyto platby jsme do SW automaticky přidávali od zavedení EET v roce 2016). Nalézt je můžete v "Číselníky" – "Platby". Pokud jste jmenované platby z číselníku v minulosti odstranili, můžete si je znovu založit podle postupu, který si můžete stáhnout z tohoto odkazu:

http://savarin.cz/utility/News/Platby\_dodani\_zbozi.pdf

V platbách pro dodání zboží zatrhněte možnost DPH pro dodání zboží. Ta zajištuje účtování DPH v takové výši, jaké jste nastavili v Rastru jako DPH dodání zboží. Pokud tedy při platbě zvolíte možnost "Hotově – dodání zboží" nebo "Pl. karta – dodání zboží", bude zboží zařazeno do takové sazby DPH, která je uvedena v daném Rastru. Příklad pro čepované pivo u platby "Hotově dodání zboží":

| Editor číselníků, 19.03.20                | 뗼 Pokladna SAVARIN, Co               | mlnn s.r.o.                      | ×                 |                           |
|-------------------------------------------|--------------------------------------|----------------------------------|-------------------|---------------------------|
| <u>B</u> ěž na Tvo <u>r</u> ba Ř <u>a</u> | Nápověda (F1)                        | Číselník p                       | olateb            |                           |
|                                           | Číslo                                | 31                               |                   |                           |
| Tvpv plateb                               | Název Hotově                         | <ul> <li>dodání zboží</li> </ul> |                   |                           |
| - Platby                                  | Typ platby 31 - Ho                   | otovost - dodání zboží           | -                 |                           |
| Kolekce sestav                            | Počet výtisků účtenky                | 1                                |                   |                           |
| Tiskárny                                  | Poplatek za platbu                   | 0,00 %                           |                   |                           |
| - Dph                                     | 🔲 Otevírat zásuvku pro               | placení ?                        |                   |                           |
| - Objednací místa                         | Degustace                            |                                  |                   |                           |
| Časové údaje                              | 🔲 Platba pouze přes z                | :ákaznickou kartu                |                   |                           |
| Sortiment                                 | 🔲 Přičíst poplatek za                | platbu                           |                   |                           |
| Poznámky<br>Počítodla                     | Vrátit v domácí měn                  | é                                |                   |                           |
| Pokladní deníky                           | Externí zákaznická                   | karty EPOS                       |                   |                           |
| Uživatelé a hesla                         | DPH pro dodání zbo                   |                                  |                   |                           |
|                                           |                                      |                                  |                   |                           |
|                                           | Platba sklad 1 - H                   | otově                            | -                 |                           |
|                                           | Pohyb sklad 0                        |                                  | <b>_</b>          |                           |
|                                           | · · · ·                              |                                  |                   |                           |
|                                           | Platnost do 30.12.2                  | 2199 Ukončit                     | dnes              |                           |
|                                           | Uložit                               | <b>1</b> (                       | Storno            |                           |
|                                           |                                      | Ļ                                |                   |                           |
| Editor číselníků, 19.03.2                 | 🚇 Pokladna SAVARIN, Opi              | minn s.r.o.                      |                   | ×                         |
| <u>B</u> ěž na Tvo <u>r</u> ba Ra         | Nápověda (F1)                        |                                  |                   | Rastry                    |
| Stoly                                     |                                      |                                  |                   |                           |
| - Umísténí<br>Hlavička a pata             | Číslo β4                             |                                  | DPH               | 2 - 10%                   |
| Typy plateb                               | Název Pivo                           |                                  | Nová sazba DPH    | 2 - 10%                   |
| - Platby                                  | Vážené položky ?                     |                                  | Nová sazba od     | 01.05.2020                |
| Stravenky a poukazy                       | Bez slev ?                           |                                  | 🗖 Steiné datum do | všech rastrů ?            |
| Tiskárny                                  | Příspěvek na stra                    | ivování ?                        | DPH dodání zboží  | 4 - 21%                   |
| Dnh                                       | Sleva běžná na s<br>Sleva pro zaměst | tole nebo karté ?                | Poloviční porce = | 0.50 cenv                 |
| Rastry                                    | Sleva pro VIP stů                    | il nebo kartu ?                  | Barva tlačítka    | - Nenastaveno             |
| Časové údaje                              |                                      |                                  |                   |                           |
| Sortiment                                 | Typ tržby/zálohy                     |                                  | Automatická po    | známka ?                  |
| - Poznámky                                | 0 - Běžná tržba                      | •                                | 🗖 Prodej použitéh | o zboží od neplátce DPH ? |
| - Počítadla<br>Dokladní doníku            |                                      |                                  |                   |                           |
| Uživatelé a hesla                         |                                      |                                  |                   |                           |
| Szinatolo a nosla                         | Happy Hour Další rast                | ry]                              |                   |                           |
|                                           | happy floar   Salor lade             | · /                              |                   |                           |

b. Pomocí stolu určeného na rozvoz: Na rozvoz lze mít vyhrazen zvláštní stůl, který bude nastaven pro dodání zboží. U volby "Použití" zvolte buď Dodání zboží (prodej přes ulici) nebo Dodání zboží rozvozem (prodej přes ulici s rozvozem a evidencí zákazníků). Obě volby jsou funkčně stejné, u druhé možnosti se po zvolení platby zobrazí seznam zákazníků s adresou, telefonem a případnou poznámkou. Tento způsob je vhodný například pro pizzerie s rozvozem. Pokud máte SW Pokladnu propojenou s GSM bránou, musíte i nadále zboží markovat na stůl, který máte určen pro rozvoz. Postup se tedy pro vás nemění.

Pozor – při převodu z jiného stolu či na jiný stůl se nemění DPH. Pokud tedy například omylem narazíte objednávku na běžný stůl a poté ji převedete na rozvozový stůl, bude objednávka účtována jako stravovací služba a ne jako rozvoz! Proto doporučujeme i na rozvozovém stole hradit zboží pomocí plateb "Hotově – dodání zboží" nebo "Pl. karta – dodání zboží". Použití plateb "pro dodání zboží" upraví DPH na správnou výši (nutno ovšem nastavit dle předchozího odstavce ad a)

| <u>B</u> ěž na Tvo <u>r</u> ba Výg                              | 🚇 Pokladna SAVARIN, ( | Cominn s.r.o.                                    | $\times$ |
|-----------------------------------------------------------------|-----------------------|--------------------------------------------------|----------|
| Stoly<br>Umistení                                               | Nápověda (F1)         | Stoly                                            |          |
| Hlavička a pata<br>Typy plateb                                  | Číslo stolu           | 30                                               |          |
| - Platby                                                        | Počet židlí           | 0 🗖 Účtovat podle židlí                          |          |
| <ul> <li>Stravenky a poukazy</li> <li>Kolekce sestav</li> </ul> | Popis (jméno)         | Rozvoz                                           |          |
| - Tiskárny                                                      | Druh stolu            | Běžný stůl                                       |          |
| Dph<br>Rastry                                                   | Použití               | Běžný prodej                                     |          |
| <ul> <li>Objednací místa</li> <li>Časové údaje</li> </ul>       | Cenová hladina        | Běžný prodej<br>Dodání zboží (prodej přes ulici) |          |
| Sortiment                                                       | Sleva na stole        | Dodání zboží rozvozem (prodeji přes ulici)       |          |
| – Poznámky<br>Počítadla                                         | Sleva na nákup a      | Převod mezi středisky skladu                     |          |
| Pokladní deníky                                                 | Nabízet pro WEB       | rezervace                                        |          |
| Uživatelé a hesla                                               | Tup obrázku otolu     | 40 - X4                                          |          |

🚇 Editor číselníků, 19.03.2020, Přihlášený uživatel : SPR - Správce

## 6. Provedení uzávěrky:

Na konci dubna, před zahájením květnového provozu, je potřeba udělat denní uzávěrku na všech používaných pokladnách. Následně 1. 5. 2020 po zahájení prodeje a vstupu do prodeje (vstupem do prodeje se po dotazu nastaví nové DPH) doporučujeme v Číselníky – Rastry překontrolovat, zda jsou sazby DPH překlopeny do správné sazby DPH a případně provést potřebné opravy.

## 7. Zapnutí EET:

Nejpozději 1. 5. 2020 před zahájením provozu je nutné v "Číselníky" – "Typy plateb" zapnout EET u "Hotovost – dodání zboží", případně volitelně u "Platební karty – dodání zboží". Pokud budou i platební karty v EET ač to není třeba, můžete pak provádět změnu platby po vystavení účtenky bez nutnosti provádět storno.

| Editor číselníků, 19                                 | 🚇 Pokladna SAVARIN | l, ComInn s.r.o.        | :        |
|------------------------------------------------------|--------------------|-------------------------|----------|
| <u>B</u> ěž na Tvo <u>r</u> ba                       | Nápověda (F1)      | Typy plateb             |          |
| Umístění<br>Hlavička a pata                          | Číslo              | 31                      |          |
| - Typy plateb                                        | Název              | Hotovost - dodání zboží |          |
| <ul> <li>Platby</li> <li>Stravenky a poul</li> </ul> | Druh               | 1 - Hotovostní          | <b>T</b> |
| - Kolekce sestav                                     | Zaokrouhlení       | 9 - Na 1,00 matematicky | •        |
| Tiskárny<br>Dph                                      |                    |                         |          |
| Rastry                                               | Evidovaná tržba    | a v systému EET         |          |
| Časové údaje                                         | Poplatky za plati  | DU<br>:                 | Použité  |

# SW Sklady a kalkulace:

Jak si správně nastavit Sklad?

## 1. Sazby DPH:

Zkontrolujte si, zda v Nastavení - DPH máte pouze platné sazby DPH, tedy 0%, 10%, 15% a 21%. Případné ostatní sazby je nutné smazat!

| e | e <u>P</u> okladny | Moduly | P <u>r</u> ovoz | <u>N</u> astavení | DPH        | Tvorba     |
|---|--------------------|--------|-----------------|-------------------|------------|------------|
|   | ∠Číslo             |        | Sazba           | Kód sazbv         |            |            |
|   | 1                  |        | 0,00 %          | OSV - Osvob       | ozeno od   | daně       |
|   | 2                  |        | 10,00 %         | DRU - Druhá       | snížená s  | sazba daně |
|   | 3                  |        | 15,00 %         | PRV - První s     | nížená sa  | azba daně  |
|   | 4                  |        | 21,00 %         | ZAK - Základı     | ní sazba ( | daně       |

## 2. Skupiny zboží, materiálu:

Zde není potřeba žádné změny provádět. Pokud nebudete potřebovat vyčlenit mapy, audioknihy, elektronické knihy ze stávající skupiny. Pak ve skupinách zboží a materiálu zadáte novou skupinu a ihned po 1.5 převedete vybrané skladové položky do této nové skupiny s DPH10% od 1.5.2020.

## 3. Receptury:

U Receptur lze změnit DPH hromadně. Tento krok doporučujeme provést těsně před 1. 5. 2020. Je vhodné si DPH nastavit podle toho, v jakém standardním DPH budete jídla a nápoje kalkulované recepturami prodávat. Tedy restaurace se stravovací službou zvolí 10% DPH a provozovny s prodejem z okýnka, dodáním zboží nebo rozvozem 15% DPH. Lze také nastavit, aby část receptur byla v 10% sazbě DPH (sortiment pro restauraci) a část v sazbě 15 % (rozvoz, dodání zboží, prodej z okýnka).

V Recepturách klikněte v menu na Tvorba – Nastavit DPH při prodeji u receptur od – do. V zobrazeném okně si budete moci určit rozsah od – do a následně výši DPH při prodeji. Tlačítkem nastavit pak provedete hromadnou změnu u vybraných receptur.

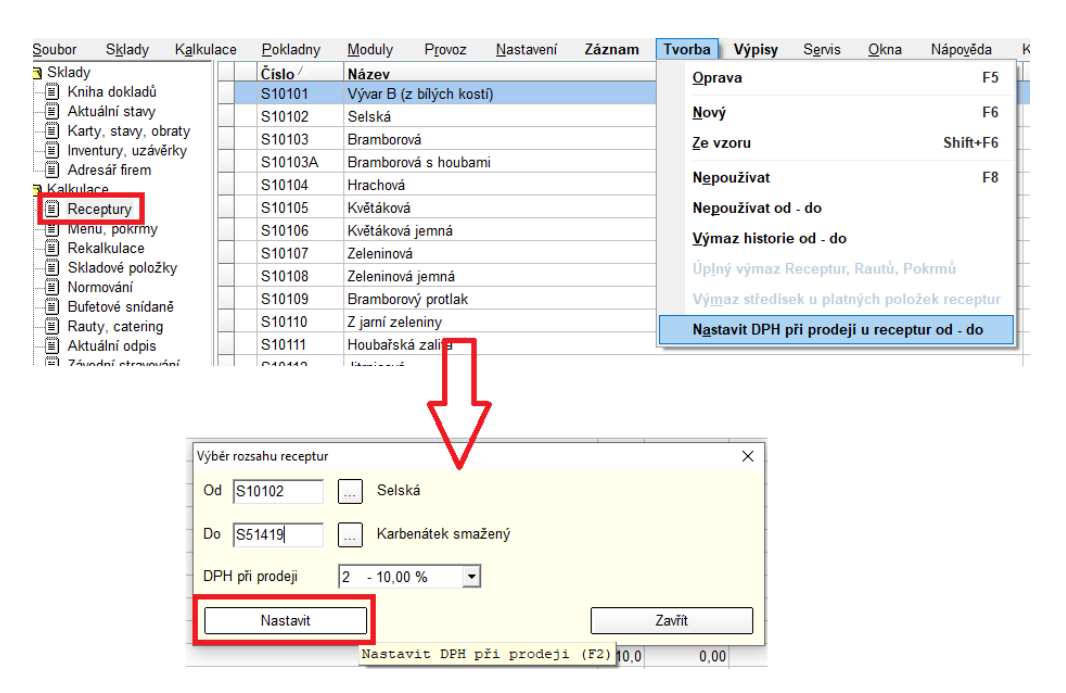

## 4. Rauty, catering:

Nová verze Skladu musí nově umožnit dle způsobu prodeje manipulovat s DPH při prodeji – raut formou stravovací služby 10% na jídlo, raut formou dodání zboží – 15% na jídlo. U každé vkládané položky tedy bude odemčena možnost nastavit DPH při prodeji. Tato změna se týká akcí, které jsou plánovány od 1. 5. 2020. Fungování SW u rautů do 30.04.2020 zůstává beze změn.

| Normování, bufetové snídaně, rauty, catering - Oprava    |            |         |        |    |       |        |         |           |        |
|----------------------------------------------------------|------------|---------|--------|----|-------|--------|---------|-----------|--------|
| Číslo R10011 Vyber volné číslo Skupina Rauty, catering 🔽 |            |         |        |    |       |        |         |           |        |
| Název Raut                                               |            |         |        |    |       |        |         |           |        |
| Datun 01.05.2020 🗸 Středisko 20 - RESTAURACE             |            |         | •      |    |       |        |         |           |        |
| Osob 15 Firma X [47906499] ComInn s.r.o.                 | , Zlín, IČ | 4790649 | 9      |    |       |        |         |           |        |
| Položky Komentář                                         |            |         |        |    |       |        |         |           |        |
| Číslo Položka                                            | MJ         | Maso    | Počet  | OM | SC/MJ | celkem | PC/MJ F | PC celkem | Dph Do |
| 53013.00 nea coca cola 0.33L                             | Ks         |         | 30 ,00 | 20 | 15,00 | 450,00 | 19,00   | 570,00    | 10%    |
| Položka rautu - Oprava                                   | ×          |         |        |    |       |        |         |           |        |
| Číslo položky : 53013.00 nea coca cola 0.33L             |            |         |        |    |       |        |         |           |        |
| Počet 30,00 Ks                                           |            |         |        |    |       |        |         |           |        |
| Odepsat ze střediska 20 - RESTAURACE                     | -          |         |        |    |       |        |         |           |        |
| Poslední použitá PC 0,00                                 |            |         |        |    |       |        |         |           |        |
| Prodejní cena 19,00 0,00 % doporučeného rabatu           |            |         |        |    |       |        |         |           |        |
| Skladová cena 15,00 0,00 % doporučeného F&BCost          |            |         |        |    |       |        |         |           |        |
| Rabat 15,15 %                                            |            |         |        |    |       |        |         |           |        |
| F&B cost 86.84 %                                         |            |         |        |    |       |        |         |           |        |
| DPH při prodej 2 - 10,00 % 👻                             |            |         |        |    |       |        |         |           |        |
| 1 - 0,00 %                                               |            |         |        |    |       |        |         |           |        |
| Uložit <u>2 - 10,00 %</u> Zavřít                         |            |         |        |    |       |        |         |           |        |
| 4 - 21,00 %                                              |            |         |        |    |       |        |         |           |        |
|                                                          |            |         |        |    |       |        |         |           |        |

# SW Recepce:

Jak si správně nastavit Recepci?

## 1. Sazby DPH:

Zkontrolujte si, zda v "Nastavení" – "DPH" máte pouze platné sazby DPH, tedy 0%, 10%, 15% a 21%. Případné ostatní sazby je nutné smazat!

| <u>U</u> závěrky |  | y Čí <u>s</u> elníky | <u>N</u> astavení D | PH      | Tvorba | Výpis | sy S    | S <u>e</u> rvis | <u>D</u> atabá | ize | <u>O</u> kna | Nápo   | věda |
|------------------|--|----------------------|---------------------|---------|--------|-------|---------|-----------------|----------------|-----|--------------|--------|------|
| ٦                |  | ∠Číslo               | Sazba               | Platí   | od     |       | Platí o | do              |                |     | Nová         | sazba  |      |
| f                |  | 1                    | 0,00 %              | 6 01.01 | .1900  |       | 30.12.  | 2199            |                |     | (            | 0,00 % |      |
| 님                |  | 2                    | 10,00 %             | 6 01.01 | .1900  |       | 30.12.  | 2199            |                |     | 1            | 0,00 % |      |
| 1                |  | 3                    | 15,00 %             | 6 01.01 | .1900  |       | 30.12.  | 2199            |                |     | 1            | 5,00 % |      |
| f                |  | 4                    | 21,00 %             | 6 01.01 | .1900  |       | 30.12.  | 2199            |                |     | 2            | 1,00 % |      |
|                  |  |                      |                     |         |        |       |         |                 |                |     |              |        |      |

## 2. Změna DPH u služeb

Dne 1.5.2020 musíte nastavit případné změny DPH u některých služeb. Mimo stravovacích služeb (samostatně prodaná snídaně, polopenze, plná penze do 10%) by se to mohlo týkat kadeřnických a holičských služeb, které také patří do nové sazby 10%.

## 3. Propojení SW Recepce s SW Sklad a změna DPH u zboží

Pokud máte Recepci propojenou se Skladem, nezapomeňte si ve Skladu zkontrolovat a případně nastavit správnou výši DPH! Jakmile 30. 4. 2020 v Recepci uděláte uzávěrku, bude potřeba nastavit nové sazby DPH. Uvádíme příklady, které nás napadly, že by se vám mohly týkat, ale výčet nemusí být úplný.

- a. Mapy 10%
- c. Elektronické knihy a audioknihy 10%

Ve Skladu pak položky ceníku, kterých se změny týkají přeřaďte do Skupiny zboží a materiálu s 10% DPH nebo si pro ně vytvořte novou skupinu. Následně do ní vybrané položky přeřaďte.

V Recepci si v Nastavení – Rastry vytvořte nový rastr pro zboží, u kterého se mění sazba DPH a následně do něj přesuňte dané položky.

Položky, kterých se změna týká zkonzultujte se svým daňovým poradcem/účetní.

Pokud si na aktualizaci a případně pak na nastavení SW Savarin netroufáte sami, kontaktujte nás na telefonu 577 925 145, 577 925 407. Naši technici Vám po dohodnutí termínu aktualizaci provedou a zároveň Vám ukážou postup, jak krok za krokem při aktualizaci a nastavování změn DPH postupovat. Takto vyžádaná instalace a nastavení bude trvat u většiny instalací od 0,5hod (350Kč) do 1 hod (650Kč). U rozsáhlejších instalací s více pokladnami, sklady a recepcí v rozpětí 1-2hod. Pro zákazníky se servisní smlouvou bude z těchto cen uplatněna sleva 10%.

Na uvedené změny se musíte připravit předem! Nelze se spolehnout, že budeme schopni individuálně pomáhat všem na přelomu dubna a května.

Kompletní přehled novinek v SW v roce 2020 naleznete na těchto odkazech:

http://savarin.cz/utility/News/SAVARIN\_novinky\_POKLADNA\_2020.pdf http://savarin.cz/utility/News/SAVARIN\_novinky\_RECEPCE\_2020.pdf http://savarin.cz/utility/News/SAVARIN\_novinky\_SKLADY\_KALKULACE\_2020.pdf

#### Zpětně novinky k SW Savarin v roce 2019 je možné zjistit na následujících odkazech:

http://savarin.cz/utility/News/SAVARIN\_novinky\_POKLADNA\_2019.pdf

http://savarin.cz/utility/News/SAVARIN\_novinky\_RECEPCE\_2019.pdf

http://savarin.cz/utility/News/SAVARIN\_novinky\_SKLADY\_KALKULACE\_2019.pdf

Zpětně novinky k SW Savarin v roce 2018 je možné zjistit na následujících odkazech:

http://savarin.cz/utility/News/SAVARIN\_novinky\_POKLADNA\_2018.pdf

http://savarin.cz/utility/News/SAVARIN\_novinky\_RECEPCE\_2018.pdf

http://savarin.cz/utility/News/SAVARIN\_novinky\_SKLADY\_KALKULACE\_2018.pdf

Zpětně novinky k SW Savarin v roce 2017 je možné zjistit na následujících odkazech:

http://savarin.cz/utility/News/SAVARIN\_novinky\_POKLADNA\_2017.pdf

http://savarin.cz/utility/News/SAVARIN\_novinky\_RECEPCE\_2017.pdf

http://savarin.cz/utility/News/SAVARIN\_novinky\_SKLADY\_KALKULACE\_2017.pdf

Požadavek na odhlášení zasílání tohoto newsletteru nebo změnu či doplnění nového emailu můžete zaslat na <u>obchod@savarin.cz</u>

Comlnn, s.r.o., Fügnerovo nábřeží 5476, 760 01 Zlín, Registrována v OR u KS v Brně, oddíl C, vložka 9523 www.savarin.cz, <u>www.cominn.cz</u> obchod@cominn.cz